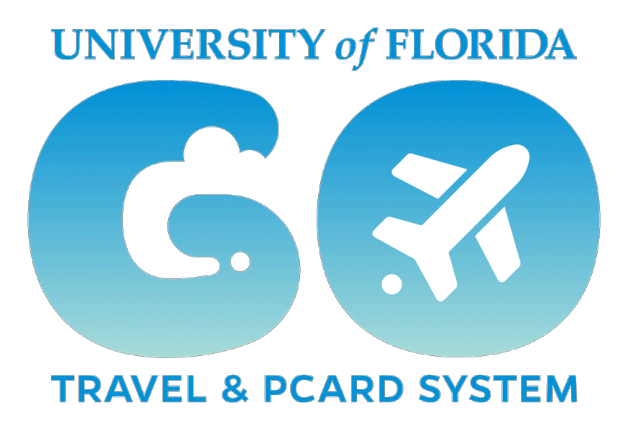

## **IMPORTANT** INFORMATION

## Personal Expense Processing in UF GO

Non-allowable personal expenses charged to a PCard or the Air Card were not being deducted from reimbursements on Travel Reports, resulting in the traveler having to write a check to UF for the personal expense. UFIT implemented a fix to the system effective August 17, 2024, that reduces the amount of the reimbursement to the traveler when **the reimbursement is** <u>more than</u> **the personal expense**. In these circumstances, the traveler will no longer have to write a check to UF for the personal expense; it will be deducted from their reimbursement.

This fix does **not** impact situations in which **the personal expense is equal to or greater than the reimbursement**. In these circumstances, the traveler will continue to be reimbursed for the full amount of all expenses paid with personal funds **and** they must reimburse UF for personal expenses via check. This correction went live in myUFL on August 17,2024, so any reports that built vouchers prior to this date were not affected and will still require travelers to reimburse UF for personal expenses by submitting a check to their department.

For a guide to processing personal expenses, please see: <u>UF GO</u> Toolkit: How to Process Personal/Non-Allowable Expenses on a Travel Report.

After Travel Expense Reports show "Payment Confirmed," Departments/Units should use the **Print/ Email** function to verify the amount paid to the employee. See below for examples on how to verify.

## How to verify amount paid to traveler using example of reimbursement being more than personal expense

- 1. Click on Print / Email
- 2. Click on \*UFLOR Report with Approval Flow & Audit Trail

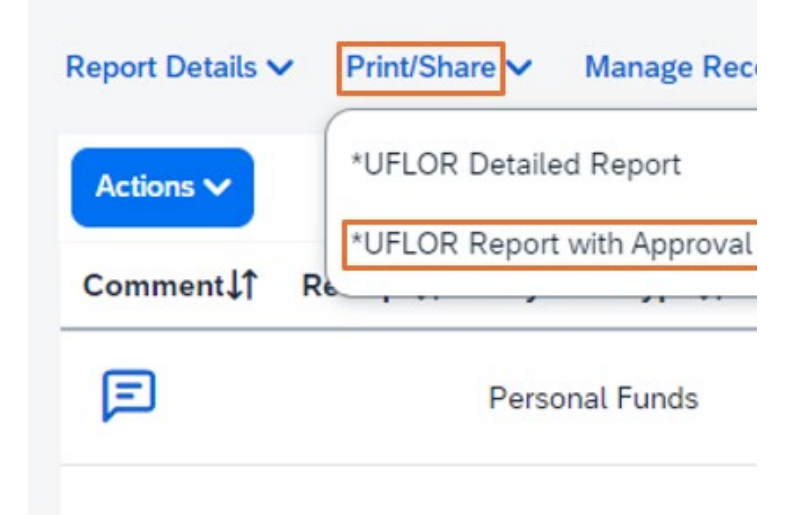

- 3. On the screen that pops up, scroll down to the bottom of the page where the **Summary by Expense Type** box is displayed
- 4. Review amounts for **Personal Expense** under Expense Type, **Personal Funds** under Payment Type and Amount Due User.

|                                                        |                                                                    |          | Summ      | Summary by Expense Type |                        |  |  |
|--------------------------------------------------------|--------------------------------------------------------------------|----------|-----------|-------------------------|------------------------|--|--|
| Expense Ty                                             | ype                                                                |          |           | Ar                      | nount                  |  |  |
| Lodging                                                |                                                                    |          |           | \$448.80                |                        |  |  |
| Lodging Tax                                            | ¢                                                                  |          | \$0.00    |                         |                        |  |  |
| Mileage - P                                            | ersonal Car                                                        |          |           | \$189.58                |                        |  |  |
| Personal Ex                                            | pense                                                              | \$2.14   |           |                         |                        |  |  |
| Travel Mea                                             | s - Domestic                                                       |          |           | 9                       | 69.00                  |  |  |
|                                                        |                                                                    |          | Summ      | ary by Paym             | ent Type               |  |  |
| Payment T                                              | ype                                                                |          |           | Amount                  | 1                      |  |  |
| Personal Fu                                            | unds                                                               |          | \$258.58  |                         |                        |  |  |
| UFLOR PCa                                              | ard                                                                |          |           | \$450.94                |                        |  |  |
|                                                        |                                                                    | s        | ummary by | Allocation              |                        |  |  |
| *Business<br>Unit                                      | *Department                                                        | *Fund    | *Program  | *Budget<br>Reference    | *Source<br>of<br>Funds |  |  |
| UFLOR                                                  | 60350000                                                           | 212      | 3300      | CRRNT                   |                        |  |  |
| University                                             | Disbursements                                                      |          |           |                         |                        |  |  |
| Amount Due                                             | User :                                                             |          |           | \$256.44                |                        |  |  |
| Amount Dut                                             | Amount Due University Card :                                       |          |           | \$450.94                |                        |  |  |
| Amount Due                                             | University Card                                                    | •        |           |                         |                        |  |  |
| Amount Due<br>Total Paid B                             | University Card<br>y University :                                  |          |           | \$707.38                |                        |  |  |
| Amount Due<br>Total Paid B<br>User Disbu               | University Card<br>y University :<br>rsements                      |          |           | \$707.38                |                        |  |  |
| Amount Due<br>Total Paid B<br>User Disbu<br>Amount Due | University Card<br>y University :<br>rsements<br>: University Card | From Use | er:       | \$707.38<br>\$0.00      |                        |  |  |

- 5. Compare the amounts referred to in Step 4 above, to the Amount at the end of the print view of the report (see screenshot below), which confirms how much money was paid to the traveler.
- In this example, the traveler received \$256.44, which is the amount of the Personal Funds Payment Type minus the \$2.14 Personal Expense. Nothing is due from the Traveler.

| 06/15/2023 03:38 PM | System,<br>Concur | Approval Status<br>Change              | Status ch<br>Comment                         |
|---------------------|-------------------|----------------------------------------|----------------------------------------------|
| 06/15/2023 03:38 PM | System,<br>Concur | Payment Status<br>Change               | Status ch                                    |
| 06/15/2023 07:42 PM | System,<br>Concur | Payment Status<br>Change               | Status ch                                    |
| 06/20/2023 07:45 PM | System,<br>Concur | Payment Status<br>Change               | Status ch                                    |
| 06/20/2023 07:45 PM | System,<br>Concur | Expense Report<br>Payment Confirmation | Received<br>Transacti<br>Amount:<br>Paid To: |

## How to verify amount paid to traveler using example of reimbursement being less than personal expense

Follow the same steps as above:

- 1. Click on Print / Email
- 2. Click on \*UFLOR Report with Approval Flow & Audit Trail
- 3. On the screen that pops up, scroll down to the bottom of the page where the **Summary by Expense Type** box is displayed
- 4. Review amounts for **Personal Expense** under Expense Type, **Personal Funds** under Payment Type and Amount Due User.

|                                                                                                    | ummary by Ex                                                                                                    | kpense T                                             | уре                               |                      |                        |
|----------------------------------------------------------------------------------------------------|----------------------------------------------------------------------------------------------------|------------------------------------------------------|-----------------------------------|----------------------|------------------------|
| Expense Typ                                                                                                    | e Am                                                                                                    | ount                                                 | unt Approve<br>Amour              | d                    |                        |
| Ground<br>Transportatio                                                                                                    | n \$8                                                                                                    | 3.54                                                 | \$83.5                            | 4                    |                        |
| Lodging                                                                                                    | \$1,05                                                                                                    | 6.00                                                 | \$1,056.0                         | 0                    |                        |
| Lodging Tax                                                                                                    | \$17                                                                                                    | 3.72                                                 | \$173.7                           | 2                    |                        |
| Personal Exp                                                                                                    | ense \$61                                                                                                    | 2.22                                                 | \$0.0                             | 0                    |                        |
| Travel Meals - \$17<br>Domestic                                                                                              |                                                                                                    | 4.00 \$174.0                                         |                                   | 0                    |                        |
| S                                                                                                    | ummary by Pa                                                                                                    | ayment 1                                             | Гуре                              |                      |                        |
| Payment Typ<br>Personal Fun                                                                                                  | ds \$257.54                                                                                                    | t Appr                                               | oved Amour<br>\$257.5             | nt<br>4              |                        |
| UFLOR PCard                                                                                                    | d \$1,841.94                                                                                                    | 1                                                    | \$1,229.7                         | 2                    |                        |
|                                                                                                    |                                                                                                    | Su                                                   | mmary by A                        | location             |                        |
|                                                                                                    |                                                                                                    |                                                      |                                   | location             |                        |
| *Business<br>Unit                                                                                                    | *Department                                                                                                    | *Fund                                                | *Program                          | *Budget<br>Reference | *Source<br>of<br>Funds |
| *Business<br>Unit<br>UFLOR                                                                                                   | *Department<br>19050100                                                                                            | *Fund<br>211                                         | *Program<br>2200                  | *Budget<br>Reference | *Source<br>of<br>Funds |
| *Business<br>Unit<br>UFLOR<br>University Di                                                                                  | *Department<br>19050100<br>isbursements                                                                            | *Fund<br>211                                         | *Program<br>2200                  | *Budget<br>Reference | *Source<br>of<br>Funds |
| *Business<br>Unit<br>UFLOR<br>University Di<br>Amount Due U                                                                  | *Department<br>19050100<br>isbursements<br>Jser :                                                                  | *Fund<br>211<br>\$-354.6                             | *Program<br>2200                  | *Budget<br>Reference | *Source<br>of<br>Funds |
| *Business<br>Unit<br>UFLOR<br>University Di<br>Amount Due U                                                                  | *Department<br>19050100<br>isbursements<br>Jser :<br>Jniversity Card                                               | *Fund<br>211<br>\$-354.6<br>: \$1.841.0              | *Program<br>2200                  | *Budget<br>Reference | *Source<br>of<br>Funds |
| *Business<br>Unit<br>UFLOR<br>University Di<br>Amount Due U<br>Amount Due U<br>Total Paid By                                 | *Department<br>19050100<br>isbursements<br>Jser :<br>Jniversity Card<br>University :                               | *Fund<br>211<br>\$-354.6<br>: \$1.841.0<br>\$1.841.0 | *Program<br>2200<br>8<br>94<br>94 | *Budget<br>Reference | *Source<br>of<br>Funds |
| *Business<br>Unit<br>UFLOR<br>UNIVERSITY DI<br>Amount Due U<br>Amount Due U<br>Total Paid By U<br>User Disburs               | *Department<br>19050100<br>isbursements<br>Jser :<br>Jniversity Card<br>University :<br>sements                    | *Fund<br>211<br>\$-354.6<br>\$1.841.0<br>\$1.841.0   | *Program<br>2200<br>8<br>94<br>94 | *Budget<br>Reference | *Source<br>of<br>Funds |
| *Business<br>Unit<br>UFLOR<br>University Di<br>Amount Due U<br>Amount Due U<br>Total Paid By<br>User Disburs<br>Amount Due U | *Department<br>19050100<br>isbursements<br>Jser :<br>Jniversity Card<br>University :<br>eements<br>Jniversity Card | *Fund<br>211<br>\$-354.61<br>\$1.841.0<br>\$1.841.0  | *Program<br>2200<br>8<br>94<br>94 | *Budget<br>Reference | *Source<br>of<br>Funds |

- 5. Compare the amounts referred to in Step 4 above, to the Amount at the end of the print view of the report (see screenshot below), which confirms how much money was paid to the traveler.
- 6. In this example, the traveler received **\$257.54**, which is the amount of the **Personal Funds Payment Type. The system does not deduct any of the Personal Expense amount and the traveler owes the University \$612.22.**

| 12/19/2023 07:57 PM | System,<br>Concur | Expense Report<br>Payment<br>Confirmation | Received F<br>Transactio<br>Amount: 2<br>Paid To: |
|---------------------|-------------------|-------------------------------------------|---------------------------------------------------|
| 12/19/2023 07:57 PM | System,<br>Concur | Payment Status<br>Change                  | Status char                                       |
| 12/15/2023 07:39 PM | System,<br>Concur | Payment Status<br>Change                  | Status char                                       |

Contact Travel and Pcard